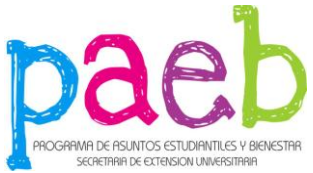

#### INSTRUCTIVO 2015 - BECAS ESPECIFICAS - COMEDOR - GUARDERIA - M. BIBLIOGRAFICO

Para llenar la solicitud Ud. debe ingresar a la página de la UNQ: becas@unq.edu.ar/asuntos\_estudiantiles

**Requisitos:** 

- a) Cursar los estudios de grado en Universidad Nacional de Quilmes, revistiendo la condición de estudiante regular.
- b) Completar en tiempo y forma la solicitud de inscripción a la siguiente dirección: becas@unq.edu.ar/asuntos\_estudiantiles una vez completo imprimirlo y adjuntarla a la documentación requerida.
- c) El instructivo y el reglamento de becas se encuentran disponibles en www.unq.edu.ar
- d) El alumno deberá presentar la documentación en los box (3 y 5) del **Programa de Asuntos Estudiantiles y Bienestar** de lunes a viernes de 9 a 20 hs.
- e) Toda aquella solicitud que no se encuentre debidamente cumplimentada, se considerará fuera de concurso, como así también todo alumno que no haya presentado la documentación que avale su solicitud antes del cierre de la convocatoria.

## 1. Crear nuevo usuario

Ingresar los datos en los campos correspondientes. Todos los campos son obligatorios; el sistema no avanzará hasta que estén completos.

Dar click en Crear Usuario.

Una vez hecho esto, el sistema redirigirá a la página de Autentificación de Usuarios, donde podrá ingresar al sistema con los datos recién creados.

## 2. Pantalla principal

Luego de iniciar sesión en el sistema, se accede a la pantalla principal.

En el centro de la pantalla, el sistema muestra las convocatorias abiertas el usuario puede presentarse. Para presentarse a la beca, el usuario tiene que dar click en Iniciar Formulario.

En el caso de haberse presentado previamente a la convocatoria, se dirá que está En proceso de carga. En ese caso se puede Llenar Formulario (en el caso de que falten datos) o Presentar Formulario en el caso de haber terminado de cargar los datos.

3. Solicitud

En la pantalla de solicitud, hay 11 pestañas donde el usuario deberá ingresar diferentes tipos de datos. **Datos obligatorios:** 

- Solapa 1

- Tipo de documento
- Nro. de documento
- Apellido y nombre
- Nacionalidad
- Fecha de nacimiento
- Edad
- Lugar de nacimiento (1)
- Sexo
- Indicar si tiene alguna relación con la Universidad (laboral por ejemplo).
- Solapa 2
  - Calle del domicilio actual
  - Altura del domicilio actual
  - Barrio del domicilio actual
  - Localidad (1)
  - Código Postal
  - Teléfono Fijo
  - Distancia a la seda universitaria
  - Email
  - Reingrese el Email
  - Estado Civil
  - Tiene hijos

#### - Solapa 3

- Institución donde realizó el Polimodal o nivel medio
- Carrera
- ¿En que instancia de la carrera se encuentra?
- Cantidad de materias que está cursando.
- Cantidad de materias aprobadas.
- Promedio (con aplazos).
- Nro. Legajo.
- Solapa 4
  - Cobertura de salud
- Solapa 6
  - Fuente de financiamiento
  - Tipo de transporte
  - ¿Con quién vive durante el periodo de clases?
- Solapa 8
  - Debe seleccionar al menos un tipo de beca a solicitar.
- Solapa 9
  - Debe ingresar al menos un familiar (2)
- Solapa 10
  - Calle donde vive el grupo familiar
  - Altura donde vive el grupo familiar
  - Localidad donde vive el grupo familiar
  - Código Postal donde vive el grupo familiar
  - Código de área telefónica donde vive el grupo familiar
  - Teléfono donde vive el grupo familiar
  - Ingresos extras del hogar donde vive el grupo familiar.
- (1) Definir localidades

Para completar el lugar de nacimiento y la localidad actual es necesario ingresar por el botón marcado en la imagen, que llevará al usuario a una pantalla para definir la localidad.

Definir localidad

Para seleccionar la ciudad correcta dar click en la lupa que corresponde a la misma.

(2) Ingresar familiares

Para ingresar un familiar dar click en Agregar nuevo familiar.

Los campos marcados con (\*) son obligatorios. Una vez que se terminan de cargar los datos, dar click en Guardar familiar. El sistema mostrará la pantalla de carga en la pestaña número 9. Se puede agregar más familiares.

# No olvide que esta solicitud tiene el carácter de una Declaración Jurada.